基本

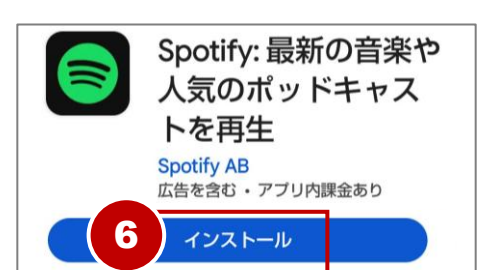

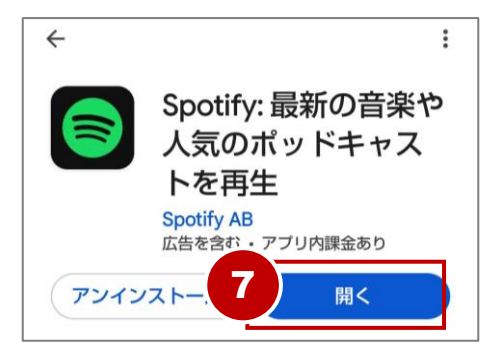

### 【Androidの場合】

- ⑥ 「Spotify」の『インストール』を
   タップ。
- ⑦ 『**開く**』をタップ。

以上でアプリをインストールできま した。

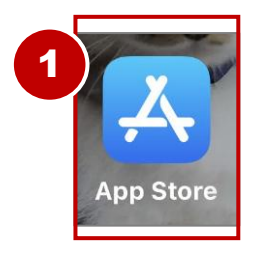

### 【iPhoneの場合】

① 『App Store』をタップして開く。

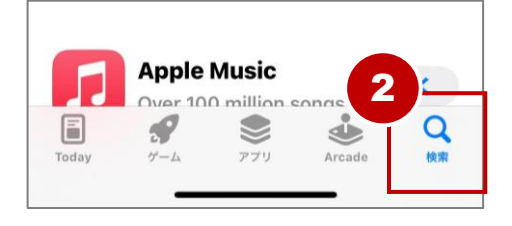

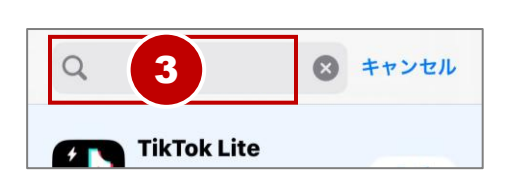

下部『検索』をタップ。

③ 画面上部の検索欄内をタップ。

基本

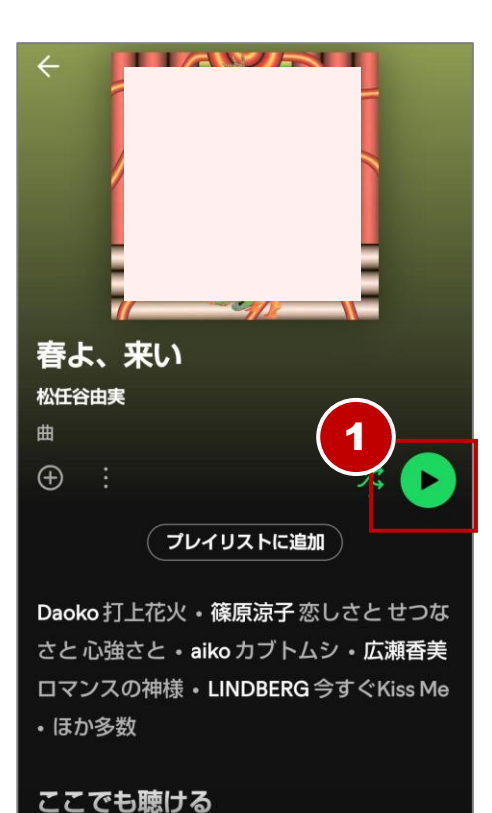

| ① 『▶ (冉生 | )』をタッノ。 |
|----------|---------|
|----------|---------|

曲が再生されます。

 

 画面下部には現在再生中の曲名が 表示されます。

> 『**||(一時停止)**』をタップ。 再生を一時停止できます。

再度タップすると再生が再開され ます。

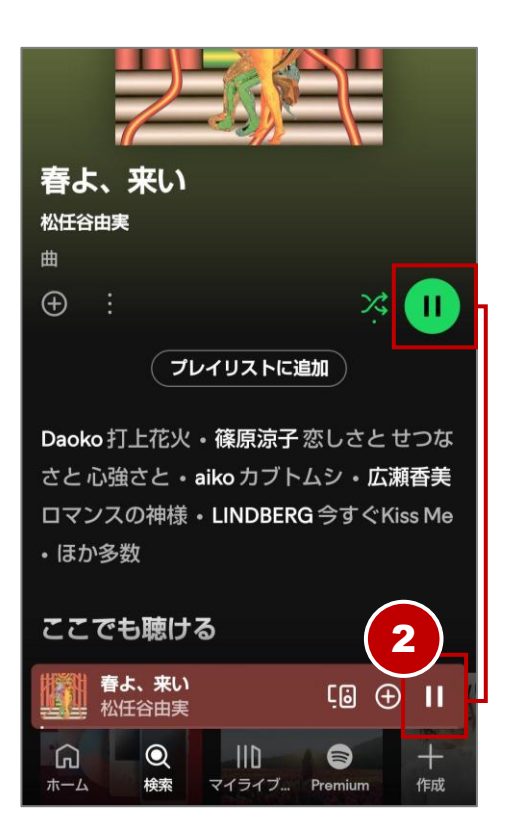

基本

#### 再生中の楽曲画面から歌詞を表示できます。

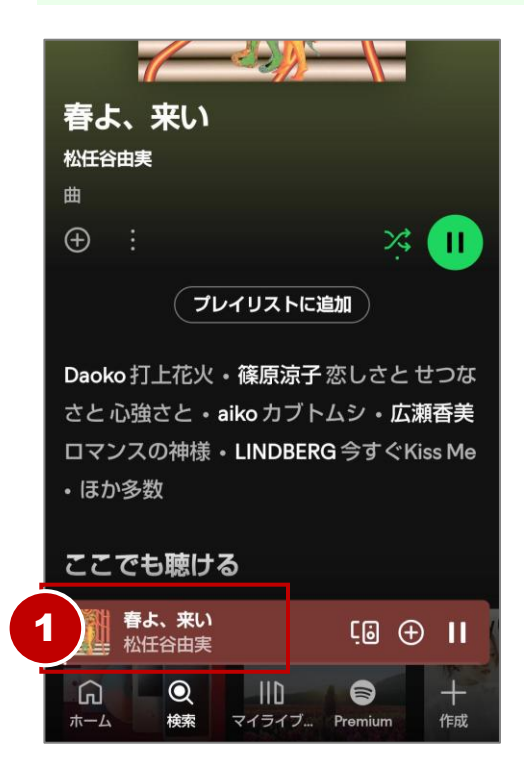

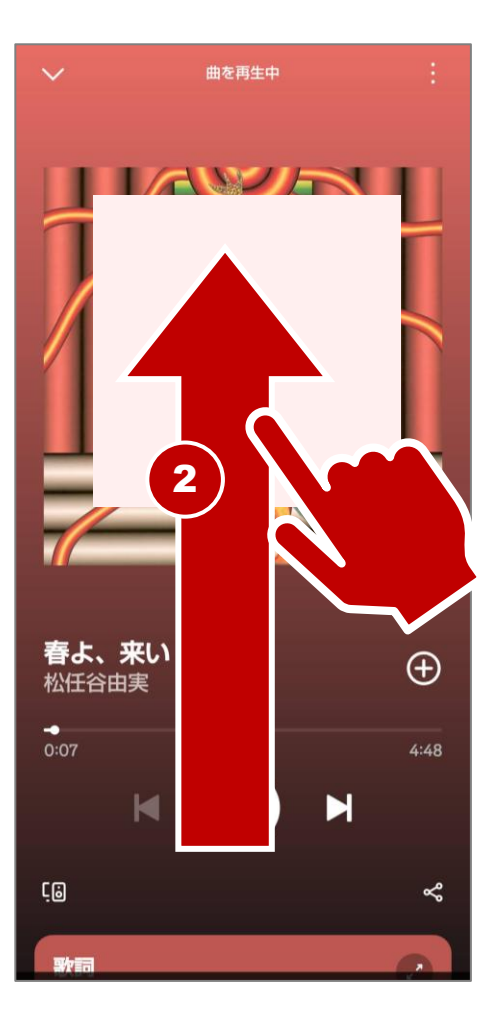

 
 ① 画面下部の曲名が表示されている 部分をタップ。

② 再生中の楽曲画面が表示されます。

画面内を上に向かってスワイプ。

# ジャンルからプレイリストを探す

Spotifyの「プレイリスト」とは、好きな曲を集めてまとめた曲のリスト のことです。いわば、自分専用の「音楽アルバム」みたいなものです。 ジャンルからプレイリストを探すと、 知らなかった音楽と出会えます。 ジャンル (例: J-POP、ロック、ジャズ、 映画、アニメソングなど)を選ぶと、 たくさんのプレイリストが見つかります。

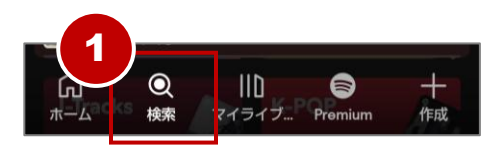

基本

- ① 『検索』をタップ。
- ② 画面を上へ引き上げる。
- 多数のジャンルが表示されます。
   好みのジャンルをタップ。
   (例:年代別)

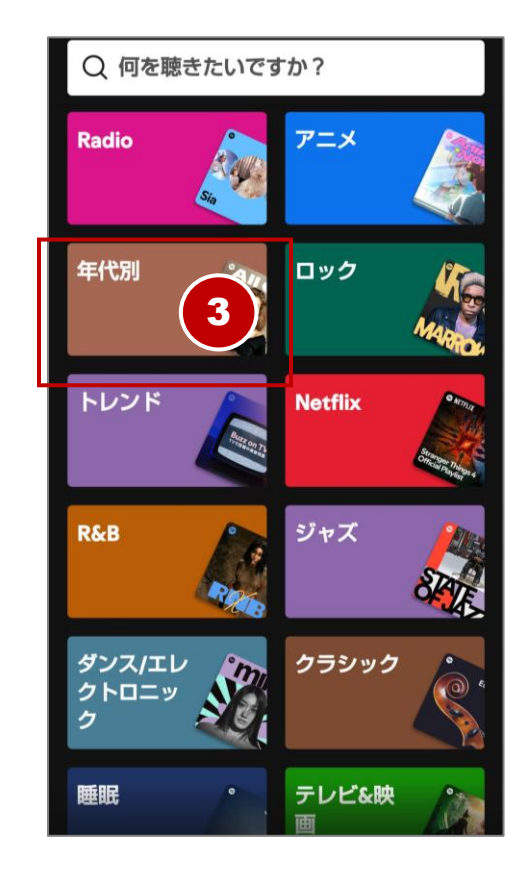

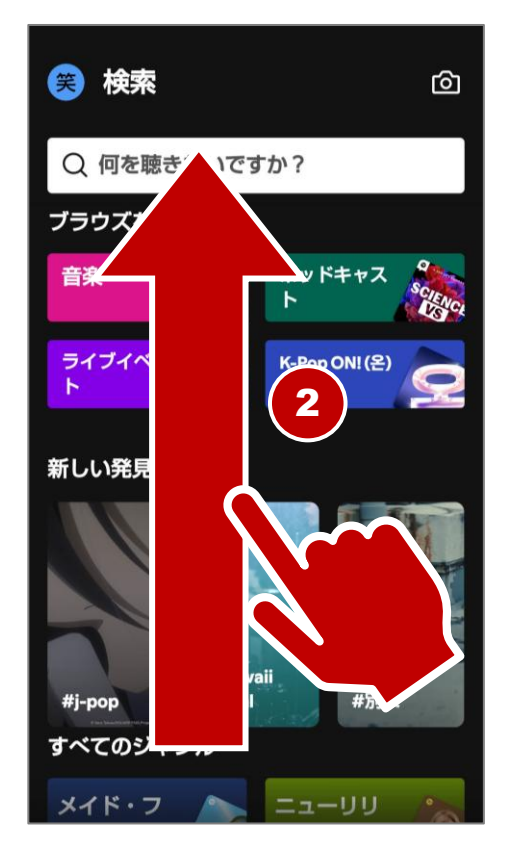

## ポッドキャストを開く

基本

「ポッドキャスト」とは、インターネット上のラジオのようなものです。 ニュース、趣味、英語学習、健康、子育て、娯楽など、いろんな 番組が無料で聴けます。

時間や場所に関係なく、好きなタイミングで再生・停止できます。再生 速度調整や早送り/巻き戻し、停止までのタイマーなど機能も多彩です。

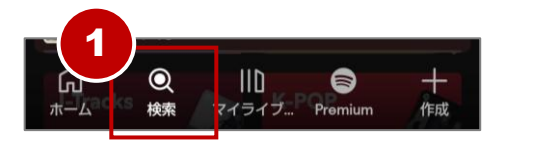

『検索』をタップ。

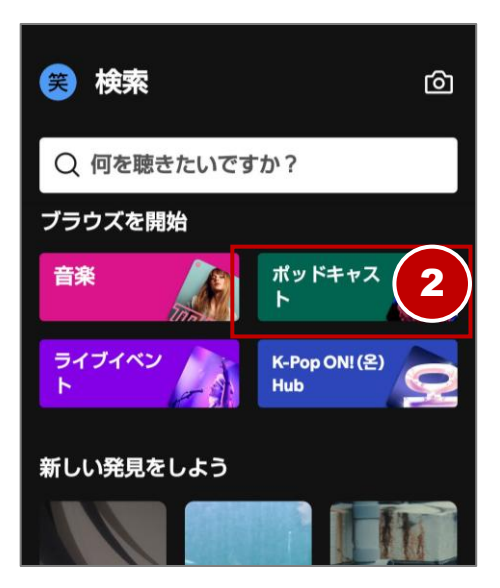

② **『ポッドキャスト**』をタップ。

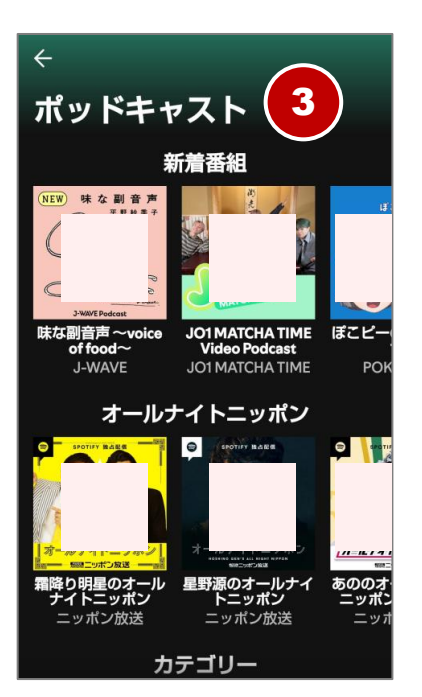

③ ポッドキャスト画面を開けました。

## トークを文字で見る

| ボッドキャストから再生中<br>ゲ 歴史を面白く学ぶコテンラジオ (CO.             | . :                 |
|---------------------------------------------------|---------------------|
| ー応ね、1世紀の段<br>でアレクサンドリ<br>ですね。<br>1                | <b>階</b><br>ア       |
| ■■■■ 「馬ナシだってよ!3<br>■■■ 自く学ぶコテンラジオ(CC<br>■<br>0:46 | <b>(</b> )<br>35:25 |
| 1.5 <b>b</b> (15                                  | Ō                   |

**歴史を面白く学ぶコテンラジオ (CO…** 【58-6】 「馬ナシだってよ!すんげー…

2 産業革命期に発明され

るんで、まあ17世紀以降の

一応ね、1世紀の段階でア

レクサンドリアですね。

人が蒸気を利用した。 なんかおもちゃみたいな

仕掛けは考えてたみた。

 $G_{15}$ 

~

15

ギリシャですよね、ギリシ ャのアレクサンドリアで。 発明家のヘロンっていう

話なんですけれども。

00:44

Ц

 ① 再生中の内容が字幕が表示されている部分をタップ。

 エピソードを文字で読むことができ ます。

> **『∨(閉じる)**』をタップすると 元の字幕に戻ります。

### 【タップして再生地点を変える】

字幕内をタップするとその部分から再 生できます。